## 14. Подаване на молба за стипендия

- 1. Право на стипендия имат само студенти редовно обучение, които са записани и не са платено обучение!
- 2. От главното меню в раздел стипендии се избира "Подаване на декларация".
- 3. След това студентът трябва да избере, за кой вид стипендия иска да кандидатства или социална помощ от следното меню

| 🔇 Sport English 🛛 🗙 🛃 Foo                                       | eball - News - Eurosport 🛛 🗙 📔 🖬 Transfer Deadline Day 2020 LIVE 🗙 📔 🚥             | HIGHUGHTS   Aston Villa 7-2 Uiii 🗙   🖸 Something is Definitely Happenii 🗙   🖬 The Largest Star in the Universe - 🗙 | 👰 Стипендии :: Уеб Студен | π:ΣHC × +       | -                   |                  |
|-----------------------------------------------------------------|------------------------------------------------------------------------------------|----------------------------------------------------------------------------------------------------|---------------------------|-----------------|---------------------|------------------|
| $\leftrightarrow$ $\rightarrow$ O $\triangle$ https://student.u | unwe.bg/BursaryMain                                                                |                                                                                                    |                           | 额 六             | 章 @                 |                  |
|                                                                 | УНИВЕРСИТЕТ З<br>Духът прави силата                                                | ЗА НАЦИОНАЛНО И СВЕТОВНО СТОПАНС                                                                                   | тво                       |                 |                     |                  |
|                                                                 |                                                                                    | Уеб Студент                                                                                                    | 🖾 Съобщения               | 👤 ааааааааа ссо | 0000000             |                  |
| Следване                                                        |                                                                                    |                                                                                                    |                           |                 |                     |                  |
| Оценки<br>Среден услех                                          |                                                                                    | Стипендии                                                                                                    |                           |                 |                     |                  |
| Moodle и университетска поща<br>Онлайн плащане<br>Дипломиране   | Важно!<br>ПОЧИНАЛИ БЛИЗКИ НЕ СЕ ВЪВЕЖДАТ.<br>За контакти със сектор стипендии тук. |                                                                                                    |                           |                 |                     |                  |
| Извънредна годишна поправителна<br>сесия                        |                                                                                    | ПОДАВАНЕ НА ДЕКЛАРАЦИЯ ЗА ОТПУСКАНЕ НА СТИПЕНДИЯ                                                                   |                           |                 |                     |                  |
| Общежития                                                       |                                                                                    | ПОДАВАНЕ НА ДЕКЛАРАЦИЯ ЗА ОТПУСКАНЕ НА СТИПЕНДИЯ САМО ПО УСПЕХ                                                     |                           |                 |                     |                  |
| Молби<br>Данни за общежития                                     |                                                                                    | РЕДАКТИРАНЕ НА ДЕКЛАРАЦИЯ ЗА ОТПУСКАНЕ НА СТИПЕНДИЯ                                                                |                           |                 |                     |                  |
| Данни за задължения<br>Плащане на задължения                    |                                                                                    | ПЕЧАТ ДЕКЛАРАЦИЯ ЗА ОТПУСКАНЕ НА СТИПЕНДИЯ                                                                         |                           |                 |                     |                  |
| Стипендии                                                       |                                                                                    |                                                                                                    |                           |                 |                     |                  |
| Важни указания за кандидатите                                   |                                                                                    | ЗАЯВЛЕНИЕ ЗА СОЦИАЛНА ПОМОЩ / КОРЕКЦИЯ                                                                             |                           |                 |                     |                  |
| Подаване на декларация<br>Основни данни за класиране            |                                                                                    | ПЕЧАТ НА ЗАЯВЛЕНИЕТО ЗА СОЦИАЛНА ПОМОЩ                                                                             |                           |                 |                     |                  |
| Избираеми дисциплини                                            |                                                                                    |                                                                                                    |                           |                 |                     |                  |
| Подаване на заявление<br>Резултати от класиране                 |                                                                                    | ПРЕГЛЕД НА ВЪВЕДЕНИ ДАННИ (ИЗТРИВАНЕ НА ДАННИ)                                                                     |                           |                 |                     |                  |
| Информация за дисциплините<br>Избор на втори чужд език          |                                                                                    |                                                                                                    |                           |                 |                     |                  |
| I и II курс                                                     |                                                                                    |                                                                                                    |                           |                 |                     |                  |
| Спорт<br>Класиране след втори курс                              |                                                                                    |                                                                                                    |                           |                 |                     |                  |
| F Type here to search                                           | ) 🛱 💽 🕿 🛱 📮 🧏 💷                                                                    |                                                                                                    |                           | ~ 🖬             | (1) GFP 1:4<br>10/5 | ірм<br>\$/2020 👼 |

4. При избор на "Подаване на декларация за отпускане на стипендия" се зарежда следната страница.

| 🛐 Sport English X   🖬 Football - News - Europport X   🖬 Transfer Deadline Day 2020 U/V X   🛛 HOHUGHTS   Autor Wile 7-2 Lin X   💿 Something is Definitely Happen: X   🖬 The Largest Star in the Universe X 😥 Reastance as accompanyates or: X + O X |                                                                                                    |                      |                                  |                                            |     |                               |            |
|----------------------------------------------------------------------------------------------------|----------------------------------------------------------------------------------------------------|----------------------|----------------------------------|--------------------------------------------|-----|-------------------------------|------------|
| ← → O A https://studentumwebg/BursaryDediation 腔 호 🏚 🕲 🗶 …                                                                                                    |                                                                                                    |                      |                                  |                                            |     |                               |            |
| УНИВЕРСИТЕТ ЗА НАЦИОНАЛНО И СВЕТОВНО СТОПАНСТВО<br>Духът прави силата                                                                                                    |                                                                                                    |                      |                                  |                                            |     |                               |            |
| Среден услех<br>Moodle и университетска поща<br>Онлайн плащане<br>Дипломиране<br>Извъиредна годишна поправителна<br>сескя                                                                                                    | ЗАЯВЛЕНИЕ-ДЕКЛАРАЦИЯ<br>За получаване на стипендия по ПМС 90 за стипендиите в ДВУ и Правилата за отпускане на стипендия на учащите в УНСС.                                                                                                    |                      |                                  |                                            |     |                               |            |
| Общежития                                                                                                    | ujami (uji mena)                                                                                                    |                      |                                  |                                            |     |                               |            |
| Молби<br>Данни за общежития<br>Данни за задъгокения<br>Плащане на задъгокения                                                                                                    | окс<br>Бакалавьр<br>ЕГН                                                                                                    | Семестър<br>3<br>GSM |                                  | Факултетен номер<br>15113294<br>Мейл адрес |     |                               |            |
| Стипендии<br>Важни указания за кандидатите<br>Подаване на декларация<br>Основни данни за класиране                                                                                                    | Кандидатствам за стилендия по т.3.1 от Правилата<br>Студенти без давма родители, с трайни увреждания 50 и над 50%, студенти майки и бащи с деца до 6с; студенти от ДОВДЛРГ; студенти чиито давма родители са с трайни увреждания 50 и над 50%, студенти само с един родител,<br>който е с трайни увреждания 50 и над 50%.<br>Сизании увреждания бо и над 50%.<br>Сизании увреждания от 2.2 от Правилата<br>истипендии по услех и доход и<br>Кандидатствам а стилендии за стилендии за услех!<br>Декларидати, че се обучавам за първи път в настоящата образователно- квалификационка стелен и не се обучавам в платена форма на обучение. |                      |                                  |                                            |     |                               |            |
| Избираеми дисциплини<br>Подаване на заявление<br>Резултати от класиране<br>Информация за дисциплините<br>Избор на втори чужд език                                                                                                    |                                                                                                    |                      |                                  |                                            |     |                               |            |
| I и II курс<br>Спорт                                                                                                    | ДЕМ ИНРИГНАМІ<br>БРОЙ ЧЛЕНОВЕ НА СЕМЕЙСТВОТОІВКЛ. студента/<br>ТОЗИ ДОХОЛ ВКЛЮЧВА:                                                                                                    | бр. /ПОПЪЛВА С       | Е С ЦИФРИ/                       |                                            |     |                               |            |
| класиране след втори курс<br>Кариерен център 💙                                                                                                    | Личен доход за 6 месеца /без стипендии, получени от УНСС и евростипен                                                                                                    | ции/                 |                                  |                                            |     |                               |            |
|                                                                                                    | лв.<br>Месторабота                                                                                                    |                      | Адрес за кореспонденция на офиса | а от който е издаден документа             |     |                               |            |
| F Cype here to search                                                                                                    | 🛤 💽 🕿 🛱 📮 🧾 📧                                                                                                    |                      |                                  |                                            | へ口会 | ) БГР <u>1:44</u> Р<br>10/6/2 | M<br>020 🐻 |

Студентът трябва да избере, по коя точка от изброените три кандидатства, след това да въведе от колко члена е семейството му, както и дохода си за последните шест месеца и IBAN на сметката, на която иска да получи стипендия. В същата тази страница трябва да въведе информация за останалите членове на семейството си, като доход и месторабота.

- 5. Често допуснати грешки са несъответствие между броя декларирани членове на семейството и реално въведените такива, както и при въвеждане на доход вместо десетична запетая пишат точка.
- 6. След като попълнят всичката информация трябва да натиснат бутона "Потвърди декларация"

| Sport English X E Football  | I - News - Eurosport 🛛 🗙 📔 Transfer Deadline Day 2020 LIVE 🗙 🔯 HIGHLIGHTS   Aston Villa 7-2 Liv 🗙 🚺 Something is Defi                                      | nitely Happeni x 🖸 The Largest Star in the Universe x 👰 Подаване на декларация за от x + – ס >     |  |  |  |  |
|-----------------------------|----------------------------------------------------------------------------------------------------|----------------------------------------------------------------------------------------------------|--|--|--|--|
| ← → ひ A https://student.unw | ve.bg/BursaryDeclaration                                                                                                    | 23 文 方 @ ① …                                                                                       |  |  |  |  |
|                             | УНИВЕРСИТЕТ ЗА НАЦИОНАЛНО И<br>Духьт прави силата                                                                                                    | СВЕТОВНО СТОПАНСТВО                                                                                |  |  |  |  |
|                             | Учащ в                                                                                                    | Месторабота                                                                                        |  |  |  |  |
|                             | Адрес за хореспонденция на офиса който е издаден документа                                                                                                 |                                                                                                    |  |  |  |  |
|                             |                                                                                                    | Доход на съпругът/та за 6 месеца                                                                   |  |  |  |  |
|                             |                                                                                                    | лв.<br>Вил. болненчи, помощи и др.                                                                 |  |  |  |  |
|                             | Въведи ст                                                                                                    | snpyr/a                                                                                            |  |  |  |  |
|                             | АКО НЯМАТЕ ДЕЦА НЕ СЕ ПИШЕ НИЩО И БУТОНА ВЪВЕДИ НЕ СЕ НАТИСКА!                                                                                             |                                                                                                    |  |  |  |  |
|                             | ДЕЦА                                                                                                    |                                                                                                    |  |  |  |  |
|                             | Дете (три имена)                                                                                                    |                                                                                                    |  |  |  |  |
|                             |                                                                                                    |                                                                                                    |  |  |  |  |
|                             | Въведи дете                                                                                                    |                                                                                                    |  |  |  |  |
|                             | Известно ми е, че за вписване на неверни или непълни данни в тази декларация представяне на документ<br>дължа връщане на неправомерно получената стипендия | с невярно съдържание и недеклариране на доходи нося отговорност по чл.313 от Наказателния кодекс и |  |  |  |  |
|                             | ПОТВЪРДИ ДЕКЛАРАЦИЯ                                                                                                    |                                                                                                    |  |  |  |  |
| F ype here to search        | 🛤 💽 🚖 🔒 🗰 🙎 🙉                                                                                                    | ^ 튩 d0) 태7 2021M 특<br>Nar2000 특                                                                    |  |  |  |  |

7. След като потвърди декларацията си студентът ще бъде пренасочен към главното меню за подаване на декларациии, от където трябва да избере "Печат декларация за отпускане на стипендия" за да разпечата попълнената декларация и да я занесе в сектор стипендии. След рапечатването на декларацията не могът да се правят корекции!

| 🔇 Sport English 🛛 🗙 🖪 Fi                                                                                                    | ootball - News - Eurosport 🛛 🗙 🛛 🖬 Transfer D             | eadline Day 2020 LIVE 🗙 📔 🖬 HIGHLIGHTS   Aston Villa 7-2 Live 🗴 📔 🖬 Something is Definitely Happenie 🗙 📔 🖬 The Largest Star in | the Universe - 🗙 👰 Стипендии :: Уеб Студент :: УНС 🗙 🕂 — 🗗 🗄 |
|----------------------------------------------------------------------------------------------------|-----------------------------------------------------------|----------------------------------------------------------------------------------------------------|--------------------------------------------------------------|
| $\leftrightarrow$ $\rightarrow$ $\circlearrowright$ $\land$ https://student                                                                                                    | t.unwe.bg/BursaryMain                                     |                                                                                                    | 請 ☆ ゅ @                                                      |
|                                                                                                    | унив Аухът пр                                             | ЕРСИТЕТ ЗА НАЦИОНАЛНО И СВЕТОВНО СТ<br>ВВИ СИЛАТА                                                                              | ОПАНСТВО                                                     |
|                                                                                                    |                                                           | Уеб Студент                                                                                                    | 🖾 Съобщения 💄 ааааааааа ссссссссс 🛩                          |
| Следване                                                                                                    |                                                           | Стипендии                                                                                                    |                                                              |
| Среден успех                                                                                                    |                                                           |                                                                                                    |                                                              |
| Moodle и университетска поща<br>Онлайн плащане<br>Дипломиране                                                                                                    | важно!<br>ПОЧИНАЛИ БЛИЗКИ НЕ<br>За контакти със сектор ст | СЕ ВЪВЕЖДАТ.                                                                                                    |                                                              |
| Извънредна годишна поправителна<br>сесия                                                                                                    |                                                           | ПОДАВАНЕ НА ДЕКЛАРАЦИЯ ЗА ОТПУСКАНЕ НА СТИПЕНДИЯ                                                                               |                                                              |
| Общежития                                                                                                    |                                                           | ПОДАВАНЕ НА ДЕКЛАРАЦИЯ ЗА ОТПУСКАНЕ НА СТИПЕНДИЯ САМО ПО УСПЕХ                                                                 |                                                              |
| Молби                                                                                                    |                                                           |                                                                                                    |                                                              |
| Данни за общежития                                                                                                    |                                                           | Редиктирине пи деликиция эк оттровине на отипендия                                                                             |                                                              |
| Данни за задължения                                                                                                    |                                                           | ПЕЧАТ ДЕКЛАРАЦИЯ ЗА ОТПУСКАНЕ НА СТИПЕНДИЯ                                                                                     |                                                              |
| Conservation of the State of the State of th |                                                           |                                                                                                    |                                                              |
| Стипендии                                                                                                    |                                                           | ЗАЯВЛЕНИЕ ЗА СОЦИАЛНА ПОМОШ / КОРЕКЦИЯ                                                                                         |                                                              |
| Подаване на декларация                                                                                                    |                                                           |                                                                                                    |                                                              |
| Основни данни за класиране                                                                                                    |                                                           | ПЕЧАТ НА ЗАЯВЛЕНИЕТО ЗА СОЦИАЛНА ПОМОЩ                                                                                         |                                                              |
| Избираеми дисциплини                                                                                                    |                                                           |                                                                                                    |                                                              |
| Подаване на заявление                                                                                                    |                                                           | ПРЕГЛЕД НА ВЪВЕДЕНИ ДАННИ (ИЗТРИВАНЕ НА ДАННИ)                                                                                 |                                                              |
| Резултати от класиране                                                                                                    |                                                           |                                                                                                    |                                                              |
| Информация за дисциплините                                                                                                    |                                                           |                                                                                                    |                                                              |
| Избор на втори чужд език                                                                                                    |                                                           |                                                                                                    |                                                              |
| I и II курс                                                                                                    |                                                           |                                                                                                    |                                                              |
| Спорт                                                                                                    |                                                           |                                                                                                    |                                                              |
| Класиране след втори курс                                                                                                    |                                                           |                                                                                                    |                                                              |
| 🗄 🔎 Type here to search                                                                                                    | 🛱 💽 🖻 🔒                                                   | t 📮 <u>R</u> 📶 ali ali ali ali ali ali ali ali ali ali                                                                         | > T고 (0) GFP 2:12 PM<br>10/6/2020                            |

- 8. "Подаване на декларация за отпускане на стипендия само по успех" при тази декларация студентът трябва да въведе само IBAN и не се прави разпечатка.
- 9. "Редактиране на декларация за отпускане на стипендия" от тук студентът може да коригира всички данни въведени от него, включително и да промени вида стипендия, за която кандидатства.